## <u>iOS の場合</u>

1. カメラ内の SD カードに保存された画像を Image Sync のアプリに転送する方法

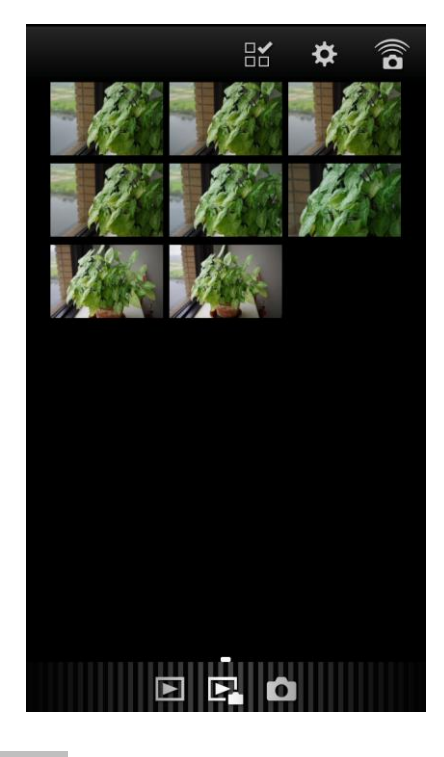

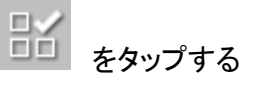

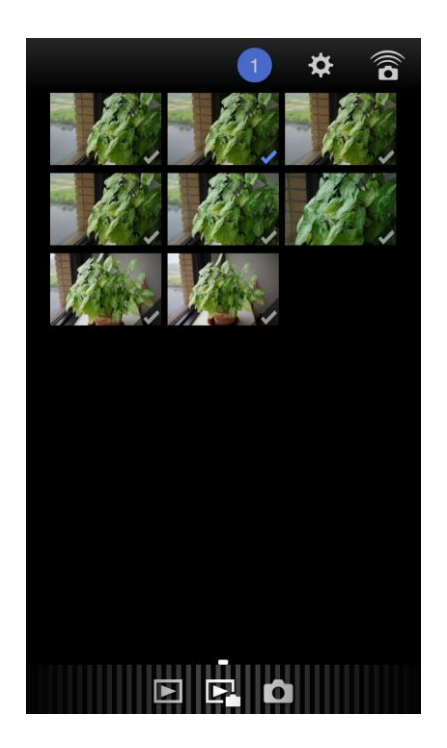

画像をタップすると、チェックマークが 青く表示されます

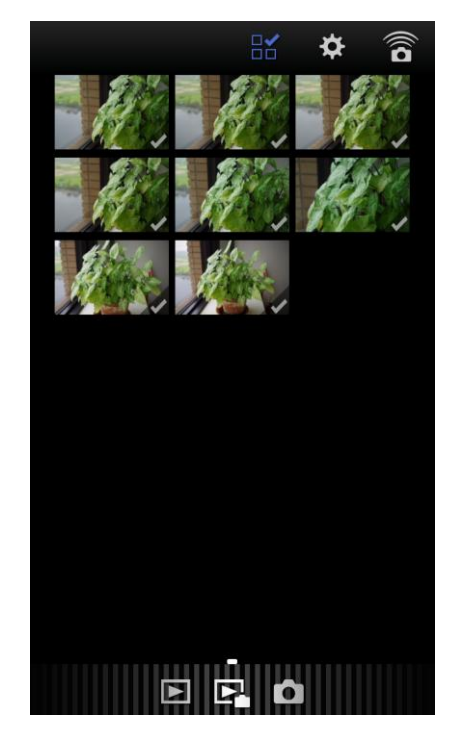

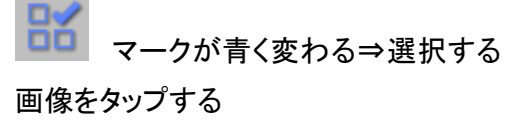

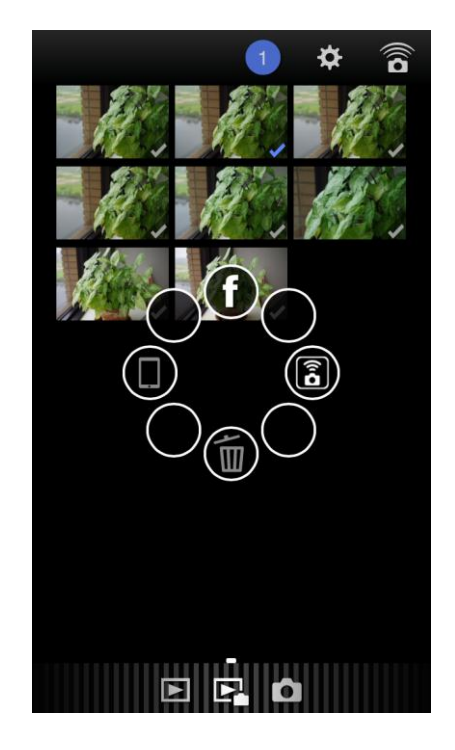

選択した画像を長押しすると、転送先を選択する

アイコンが表示されますので、 ぼう をタップす ると選択した画像がスマートフォンに転送されます

2 Image Sync アプリに保存された画像を通信端末のアルバム(カメラロール)に保存する方法

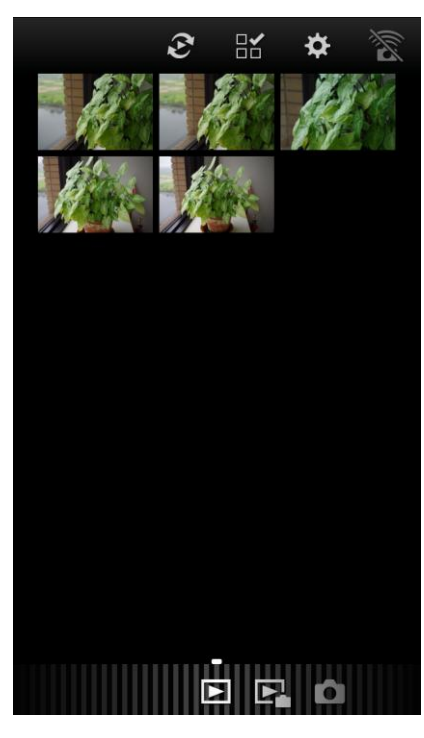

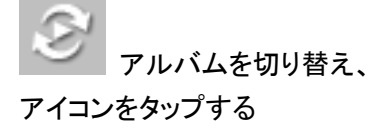

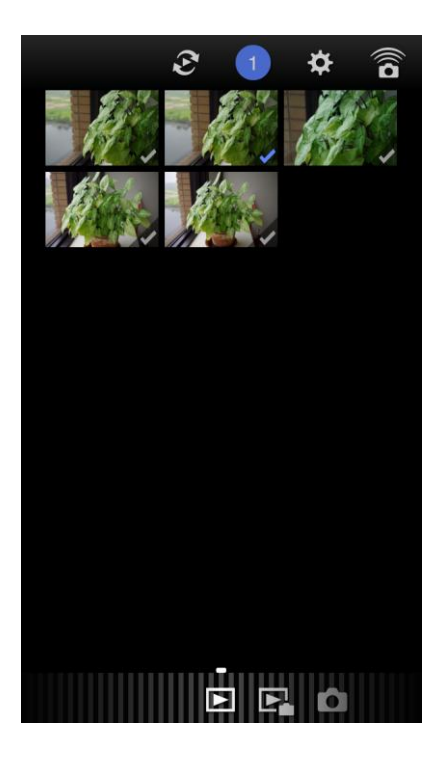

画像選択アイコンをタップし、 転送する画像をタップする

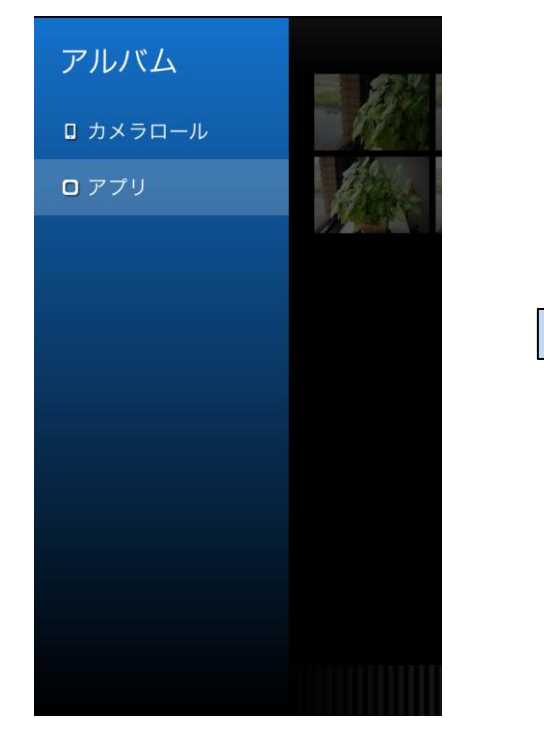

アプリを選択する

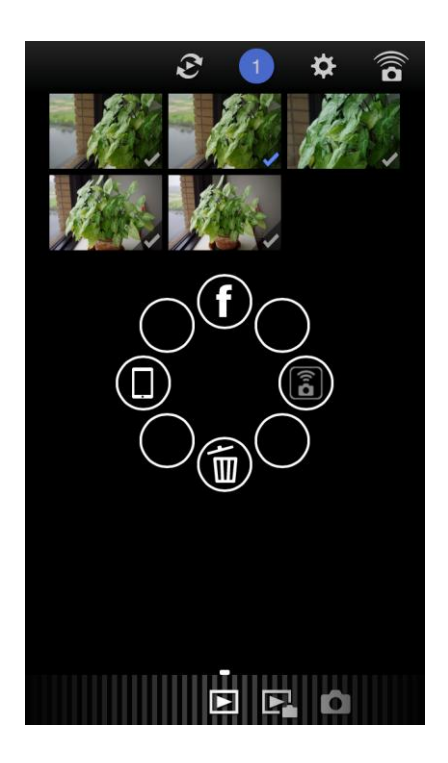

選択した画像を長押しすると転送先を選択す るアイコンが表示されますので、

*をタップすると、選択した画像が通信* 端末のアルバムに転送されます。 1.カメラ内の SD カードに保存された画像を Image Sync のアプリに転送する方法

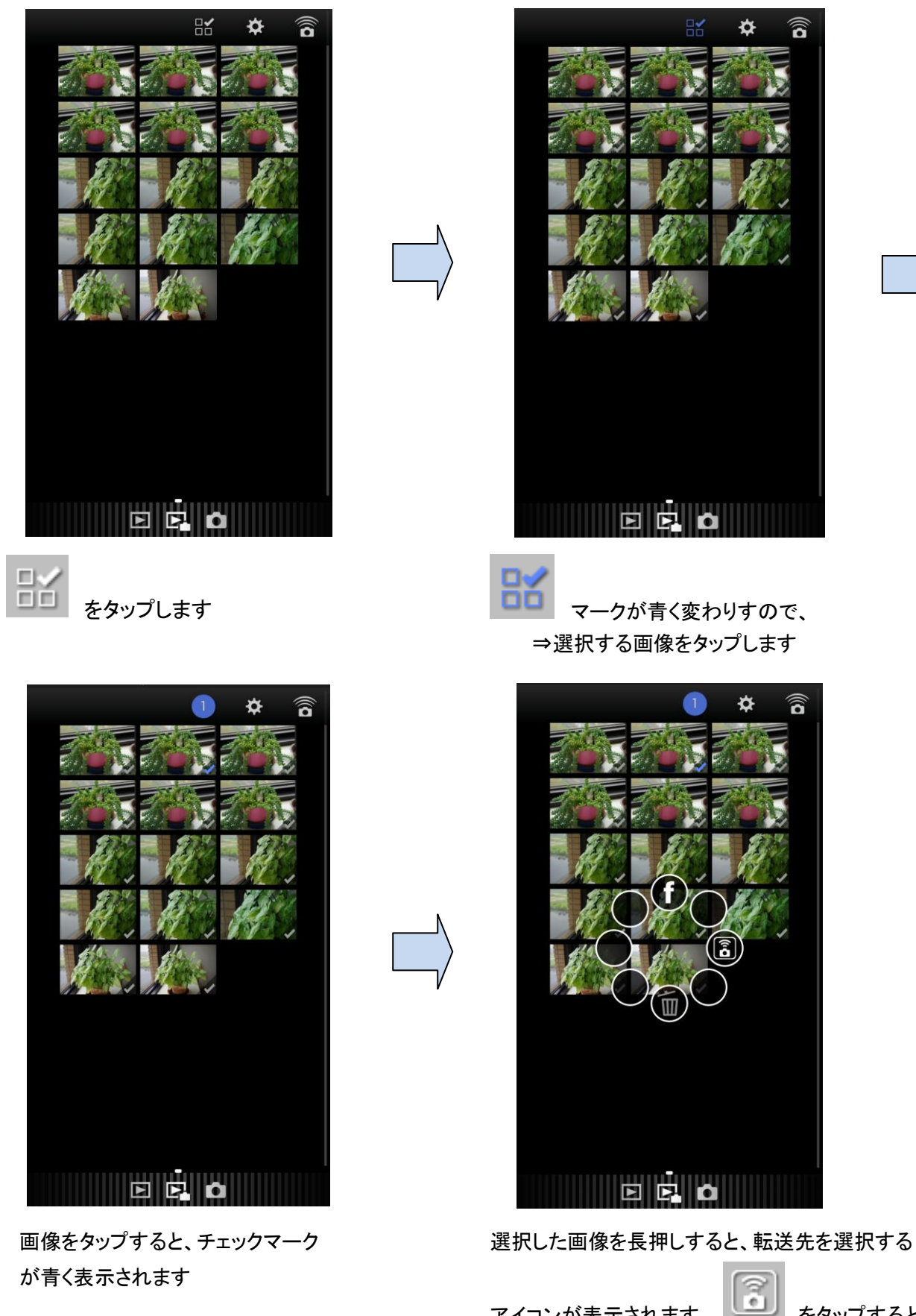

アイコンが表示されます。 **レー**をタップすると 選択した画像がスマートフォンに転送されます 2 Image Sync アプリに保存された画像を Facebook に転送する方法

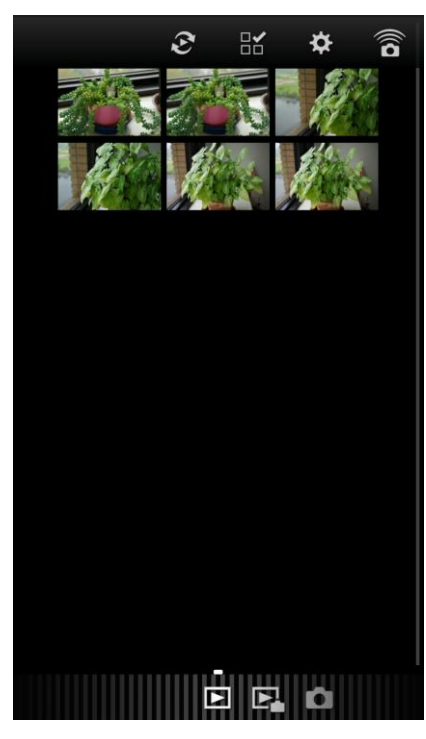

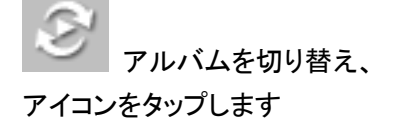

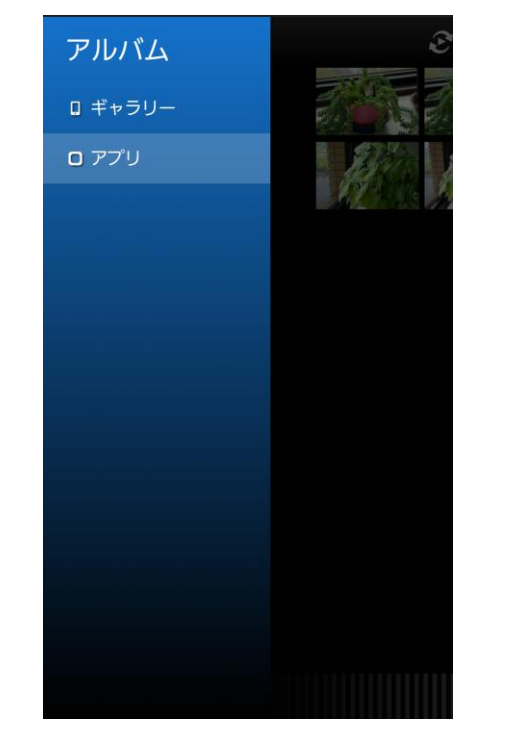

「アプリ」を選択します

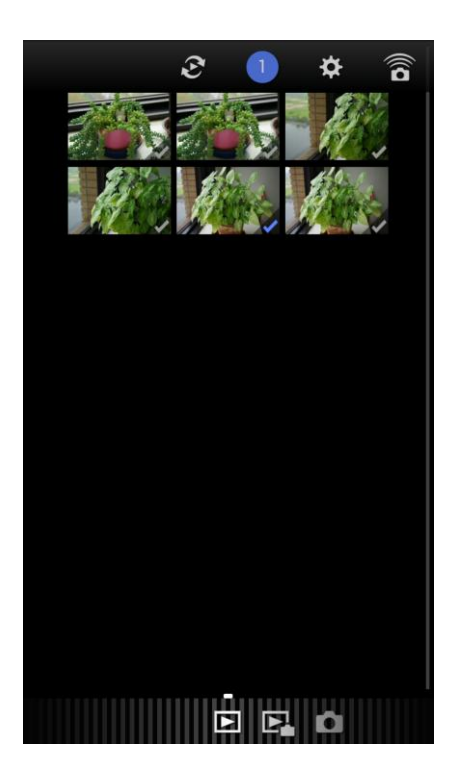

画像選択アイコンをタップし、 転送する画像をタップします

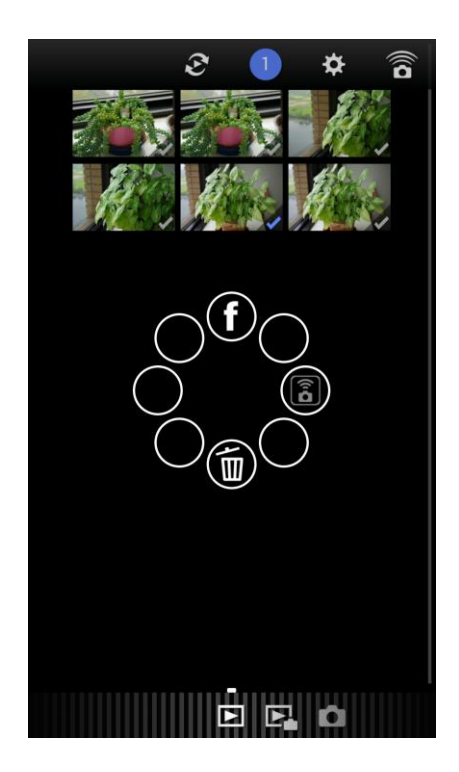

選択した画像を長押しすると、転送先を選択する

アイコンが表示されます。
選択した画像が Facebook に転送されます。
※ 同時に複数画像の転送はできません。